## Anvisningar för den nya e-tjänsten

När du för första gången loggar in i Helsingfors stads nya portal med bankkoder, mobilcertifikat eller certifikatkort måste du skapa dig en Helsingforsprofil. Du gör detta genom att svara på de frågor som öppnas automatiskt och bekräfta ditt användarnamn med sifferkoden som skickas till din e-post. I fortsättningen är användarnamnet bundet till din personbeteckning och du loggar in endast med bankkoder, mobilcertifikat eller certifikatkort.

När du är inloggad ska du välja rätt roll för situationen. Alternativen öppnas under den svarta listen under "byt roll".

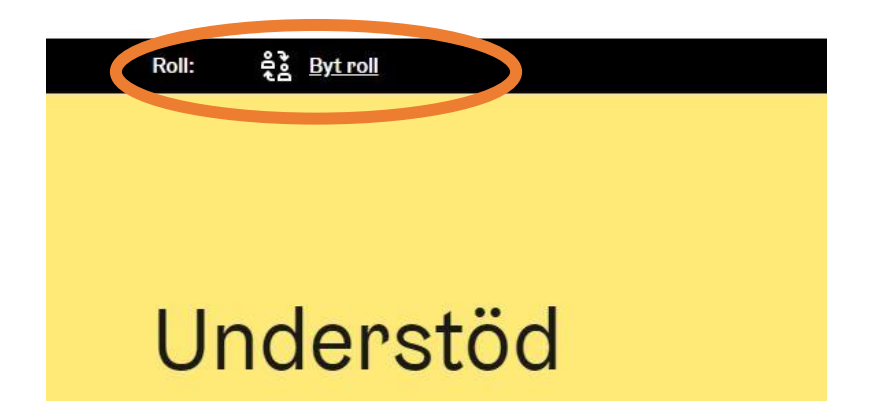

När du ansöker om Sponssi ska du välja "Oregistrerat samfund eller oregistrerad grupp" som roll. Om du ansöker om Sponssi för första gången eller om ansökan avser en ny verksamhetsgrupp ska du välja i rullgardinsmenyn "Lägg till ett nytt oregistrerat samfund eller en ny oregistrerad grupp" och fylla i de uppgifter som efterfrågas. Om du ansöker om Sponssi för en befintlig verksamhetsgrupp kan du välja gruppen under samma rullgardinsmeny. När du har gjort valen ska du klicka på "Välj oregistrerat samfund eller oregistrerad grupp".

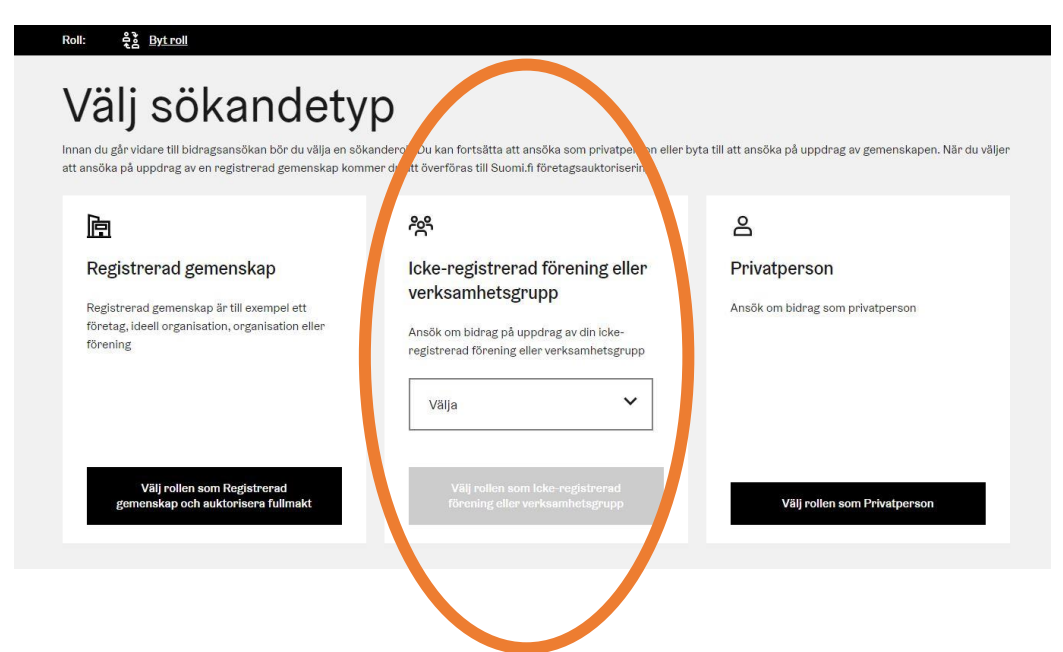

När du har valt rollen kan du gå vidare till understödsblanketten. Blanketterna finns under "Hitta understöd"

| Bidragstjänste | n             |                         |   |               |   |
|----------------|---------------|-------------------------|---|---------------|---|
| Om understöden | Sök understöd | Anvisningar för sökande | ~ | Mina tjänster | ~ |

Ansökningsblanketten för Sponssi finns under målgruppen "Ungdomsverksamhet" och heter "Ungdomsverksamhetens projektkunderstöd Sponssi till ungdomarnas verksamhetsgrupper".

| Sök unde                          | rstöd                       |                          |                   |     |
|-----------------------------------|-----------------------------|--------------------------|-------------------|-----|
| 3egränsa din sökning              | Villan tim su varkesmbet    | anešken du om understöd? | Säkanda           |     |
| Ungdomsverksamhet                 | Alla -                      |                          | - Alla -          | ~   |
| Sök på namn eller sökterm, till e | xempel verksamhetsunderstöd | Visa endast de undersé   | ök som kan sökas' | Sök |

Du kan fylla i ansökningsblanketten som finns till vänster på sidan, under "Ansök om understöd". Du kan förhandsvisa ansökan även utan inloggning under "Förhandsvisa ansökan"

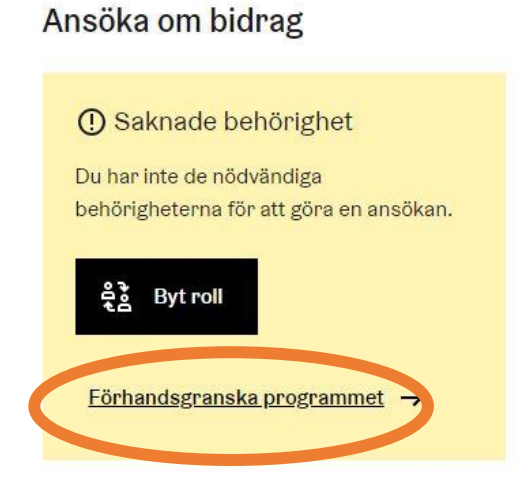

Kom ihåg att om du har frågor om ifyllande av ansökan, ansökan om Sponssi eller något annat som rör ungdomstjänsternas understöd, kan du alltid med låg tröskel kontakta planerarna vid vår partnerskapsenhet. Planerarnas kontaktuppgifter finns här: <u>Ungdomstjänsternas kontaktuppgifter</u>